# MORIPA 利用マニュアル

地划

保護者・保証人様向け

## 1. ログイン方法

■<u>https://portal.morinomiya-u.jp/uprx/</u>にログインします。

■本学ホームページからもご利用可能です。本学ホームページからの操作は以下の通りです。

| 高校生・受験生専用サイト 〉 在学生の方へ 保護者の方へ 卒業生の方へ                                                  | 病院・施設の方へ   地域                              |
|--------------------------------------------------------------------------------------|--------------------------------------------|
| 大学紹介 入学・入試案内 学部・大学院・専                                                                | 攻科 サポートプログラム<br>施設紹介                       |
|                                                                                      |                                            |
| 在学生の保護者の方                                                                            |                                            |
| MORIPA<br>(学務システム)   PC版   MORIPA(学務システム)[PC版]<br>大学からのお知らせ、学生の時間割、出欠状況、成績などを確認できます。 | M(<br>(学務<br>(学務<br>スマ<br>ORIPA(4<br>学がらのお |
|                                                                                      | 4                                          |
|                                                                                      | -**#1/**:*                                 |
| User ID<br>Password<br>• LOGIN                                                       | こ 野达泊<br>て「LOG                             |
| <u>パスワードを忘れた方はこちら</u><br>                                                            |                                            |

森ノ宮医療大学ホームページ上部のバ ナーから「保護者の方へ」をクリック。

「在学生の保護者の方」から「MORIPA(学務シ ステム)」をクリック。

送済みハガキに記載の ID・パスワードを入力し )GIN」をクリック。

■MORIPA はスマートフォンからもログインできます。

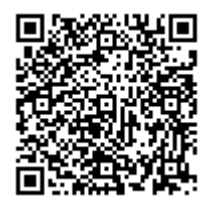

«スマートフォン用 MORIPA QR コード»

2. メール設定のお願い

■パスワードを忘れた場合に必要になりますので、予めメールアドレスの登録をお願いします。

| setting favorite | MORIPA右。 | 上の「Setting」をクリック。 |
|------------------|----------|-------------------|
|                  |          | 「連絡用」と「任意」        |
|                  |          | みでも結構です)          |
| 対象データがありません。     |          | い。確認メールが          |
|                  | 豊 保存     | 認次第「保存」をク         |

「連絡用」と「任意」の両方のメールアドレス(いずれかの みでも結構です)を入力し「追加」をクリックしてくださ い。確認メールが入力したアドレスに届きますので、確 認次第「保存」をクリックします。

#### 3. ポータル画面

■ログインした際に最初に表示されるトップ画面です。

|                                         |                         | attal 0 setter facetor                |
|-----------------------------------------|-------------------------|---------------------------------------|
| ■<br>■示板 学生時間副表 出欠状況 成績預会 学内電子マネーマ パスワー | - ド変更                   |                                       |
| 重要 期限あり                                 |                         |                                       |
| 掲示 2022/02/01 新機能 [掲示版] と連絡用メール         | ルアドレスのご登録について[信報システム課]  |                                       |
| 日表示 月表示 履修授業                            |                         |                                       |
| インフォメージ                                 | ンヨン<br>                 | スケジュール                                |
|                                         | 2022/05/27(金)           | 【←6前週】 ←前日    今日    翌日▶    翌週▶▶     箇 |
| ●●●●●●●●●●●●●●●●●●●●●●●●●●●●●●●●●●●●    | 終日                      |                                       |
| 更                                       | 予定はありません。               |                                       |
| リンク                                     | マイスケジュール追加              |                                       |
|                                         | 時間別<br>予定(たち)ません        |                                       |
|                                         | 3 12 18 19 7 18 12 1V 6 |                                       |
|                                         |                         |                                       |

#### 4. 揭示

■大学からの重要なお知らせはポータル画面に表示されます。クリックすると詳細を確認いただけます。

| 重要 | 期限あり                                                        |
|----|-------------------------------------------------------------|
| 揭示 | ] 2022/02/01 <u>新機能「掲示版」と連絡用メールアドレスのご登録について</u> [ 情報システム課 ] |
|    |                                                             |

■その他のお知らせはポータル画面の「掲示」をクリックすると確認いただけます。

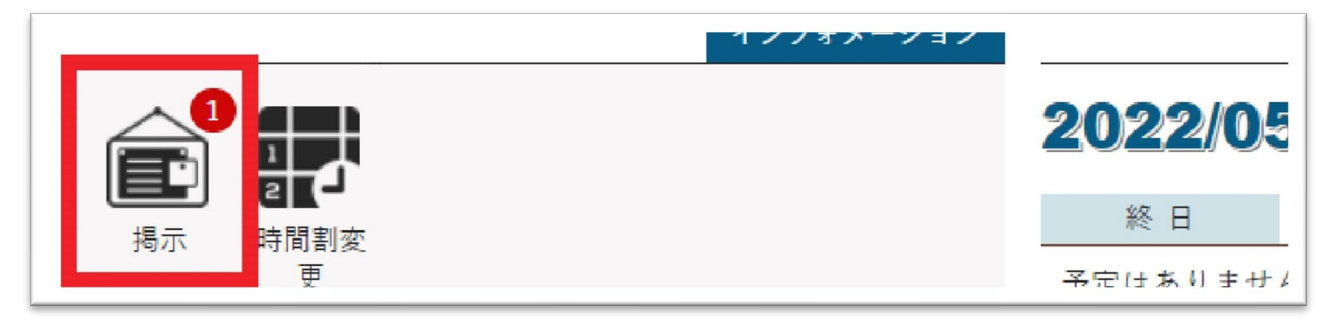

## 5. 学生時間割表

■学生が履修登録している時間割を確認いただけます。

|            | 月曜日      | 火曜日           | 水曜日                |   | 木曜日             |   | 金曜日 |
|------------|----------|---------------|--------------------|---|-----------------|---|-----|
| 生物学 (鍼灸)   |          | 東洋医学概論 I (鍼灸) | キャリアデザイン (鍼灸)      |   | 基础缄实技 I (鍼灸A)   |   |     |
| 20011A01   |          | 20A10701      | 20A40101           |   | 20A20101        |   |     |
| 2単位        |          | 1单位           | 1412               |   | 1=位             |   |     |
| 基礎ゼミナール (銀 | (灸)      | 解剖学Ⅱ(神経)(鍼灸)  | 解剖学 I (骨・筋) (鍼灸)   |   | 基碳灸实技 I (鍼灸A)   |   |     |
| 20009A01   |          | 20A00201      | 20A00101           |   | 20A20301        |   |     |
| 2=12       | <b>R</b> | 2=11          | 後数学期               |   | 1=12            |   |     |
|            |          |               |                    | 2 |                 |   |     |
|            |          | 経絡経穴学   (鍼灸B) | 生理学   (動物生理学) (鍼灸) |   | 英語 I (初級) (鍼灸A) |   |     |
|            |          | 20A10102      | 20A00401           |   | 20022A01        |   |     |
|            |          | 1単位           | 2単位                |   | 2=10            | - |     |

## 6. 成績照会

■学生の成績を確認いただけます。

|          | 料目 | 単位数 | 栗点 | 評価 | 教員氏名 |
|----------|----|-----|----|----|------|
| **科目課程** |    |     |    |    |      |
| (教授科目群)  |    |     |    |    |      |
| <科字的思考>  |    |     |    |    |      |
| 暑機ゼミノール  |    | 2   |    |    |      |
| 生吻学      |    | 2   |    |    |      |
| < 語学 >   |    |     |    |    |      |

# 7. 出欠状況

■学生の授業への出欠状況を確認いただけます。

■科目によっては、出欠状況の反映にお時間をいただく場合がございます。

| 曜日時限 | 授業科目                     | 出席率  | 10         | 2回         | 3回    | 4回         | 5回    | 6[  |
|------|--------------------------|------|------------|------------|-------|------------|-------|-----|
| 月1   | 20011A01 生物学 (鍼灸)        | 100% | 04/11<br>O | 04/18      | 04/25 | 05/09      | 05/16 | 05/ |
| 月2   | 20009A01 基礎ゼミナール (鍼灸)    | 86%  | 04/11<br>O | 04/18      | 04/25 | 05/09      | 05/16 | 05/ |
| 火1   | 20A10701 東洋医学概論 I (鍼灸)   | 86%  | 04/12      | 04/19      | 04/26 | 05/10      | 05/17 | 05/ |
| 火2   | 20A00201 解剖学 II (神経)(鍼灸) | 86%  | 04/12<br>O | 04/19<br>O | 04/26 | 05/10<br>O | 05/17 | 05/ |
| 火3   | 20A10102 経絡経穴学 I (鍼灸B)   | 86%  | 04/12      | 04/19      | 04/26 | 05/10      | 05/17 | 05/ |

## 8. 学内電子マネー

■学生証には、学内専用の電子マネー機能が付帯しています。

■事前にチャージしておくと、学内の各種サービス(カフェ・売店・証明書発行など)の支払いに学内電子マネー が使用できます。

■保護者・保証人様も遠方から振込みでチャージができ、MORIPA で利用履歴が確認いただけます。

| 用明細確認               |                    |                                                             |         | 利月      | 月明細照会 [Hmo | :002] |
|---------------------|--------------------|-------------------------------------------------------------|---------|---------|------------|-------|
| 現在チャージ残高            | ¥ 2,729            |                                                             |         |         |            |       |
| 現在ポイント残高            | 0                  |                                                             |         |         |            |       |
| 表示年月 2022           | ▲ 年 5 ♥ 月          |                                                             |         |         |            | Q 表示  |
| 当月チャージ額             | ¥ 5,000 当月支払额      | ¥ 3,020                                                     |         |         |            |       |
| 当月ポイント付与額           | 0 当月ポイント利用         | 日額 0                                                        |         |         |            |       |
| Po 21 Cl De         | 利用市会               | Pin 2 ( Jan C I                                             | 電子マ     | ネー      | ポイン        | · F   |
| 4X 7 1 1 1 1 1 1    | 何用酒聘               | れくり1 (重力)                                                   | 金額      | 残高      | ポイント数      | 残高    |
| 2022/05/06(金) 11:51 | メディカフェ(エームサービス株式会社 | <u>支払</u><br>取引識別番号:[aim01]202205061152…<br>と) A LUNCH ¥450 | ¥ 450   | ¥ 299   | 0          |       |
| 2022/05/09(月) 11:19 | 大学事務局用             | <u>現金チャージ</u><br>取引識別番号:[charge01]202205090…                | ¥ 1,000 | ¥ 1,299 | 0          |       |